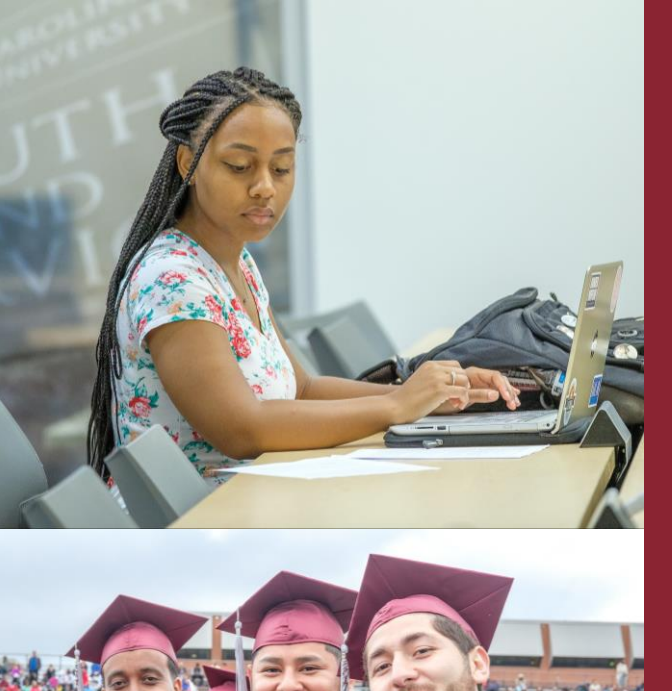

**NCCentral Attendance Verification Requirement** for Financial Aid **Disbursement/Refund** (Banner 9 SSB Faculty Attendance Tracking)

> Dr. Jerome Goodwin, University Registrar Mrs. Joyce A. Kovalik, Associate Registrar

> > Fall 2022 University Conference August 9, 2022

# **Procedures to Access Faculty Attendance Tracking**

- 1. Go to <u>www.nccu.edu</u>
  - Click on myEOL in the upper right hand corner

|           |                   | Informatio         | on∨ Athletio | cs News    | Events Givin | ig Directory | myEOL |
|-----------|-------------------|--------------------|--------------|------------|--------------|--------------|-------|
| NCCentral | We Are NC Central | Life at NC Central | Academics    | Admissions | Research     | Administrati | ion Q |

- Sign in to EOL
- Under All Employee Services, Click on the Faculty Self-Service ICON

| Argos         | <b>O</b> Banner 9 | Banner SSB (New)     | BDM     |  |
|---------------|-------------------|----------------------|---------|--|
| Eagles' Purch | ECC               | Faculty Self-Service | NextGen |  |

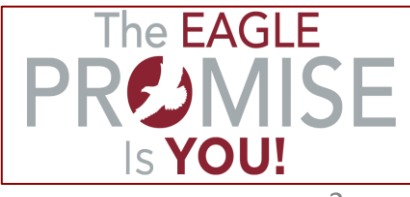

## **Attendance Tracking**

• Under the Faculty Services Main Menu, click on Attendance Tracking

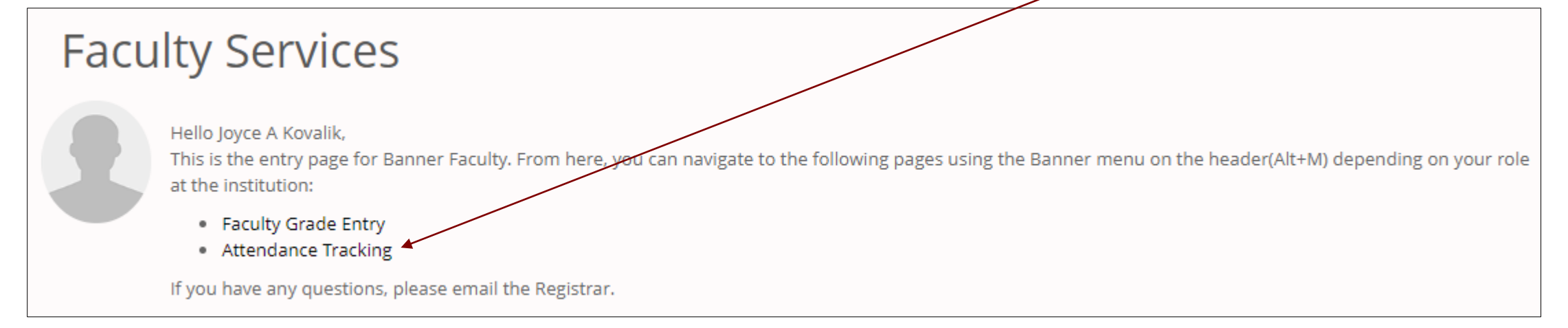

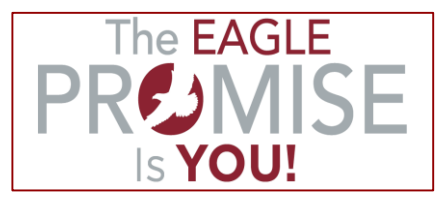

## **Attendance Tracking – Course List**

| Attendance Tracking   Course List |       |                                  |          |           |                               |               |       |               |   |                                                                                                    |
|-----------------------------------|-------|----------------------------------|----------|-----------|-------------------------------|---------------|-------|---------------|---|----------------------------------------------------------------------------------------------------|
| MY COURS                          | SES   |                                  |          |           |                               |               |       |               | ٩ | Search                                                                                                    |
| Term 🔺                            | CRN 🖨 | Subject 🗘                        | Course 🖨 | Section 🜲 | Title 🚦                       | \$ Schedule   | Time  |               |   | Course Getting Started                                                                                                    |
| 202310                            | 42484 | Accounting                       | 2400     | OL1       | Principles of<br>Accounting I | S M T W T F S | 00:00 | View Students | ^ | Welcome to Banner 9.x Student Faculty Attendance<br>Tracking Self-Service                                                                         |
| 202310                            | 42250 | Criminal Justice                 | 3000     | OL2       | Criminal Justice<br>Theory    | S M T W T F S | 00:01 | View Students |   | Use this page to enter attendance information for the students in your courses.                                                                   |
| 202310                            | 42024 | Elementary Education,<br>General | 2600     | OL1       | Orientation to<br>Teaching    | S M T W T F S | 00:00 | View Students |   | <ul> <li>Only your courses which are open for attendance<br/>tracking are displayed.</li> <li>View your course and student details.</li> </ul>    |
| 202310                            | 41386 | Biology                          | 1000     | 03        | Heredity and<br>Society       | SMTWTFS       | 13:20 | View Students |   | <ul> <li>Sort your Course List or Roster by clicking on column<br/>headers.</li> <li>If you have questions, please Email the Registrar</li> </ul> |
| 202310                            | 42272 | Mass Communication               | 1250     | VG1       | Elements of<br>Speech         | S M T W T F S | 00:00 | View Students |   | YourRegistar@YourInstitution.edu                                                                                                    |

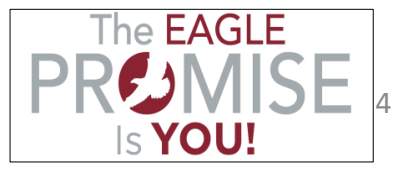

# **Attendance Tracking – Viewing Students**

#### Click on <View Students>

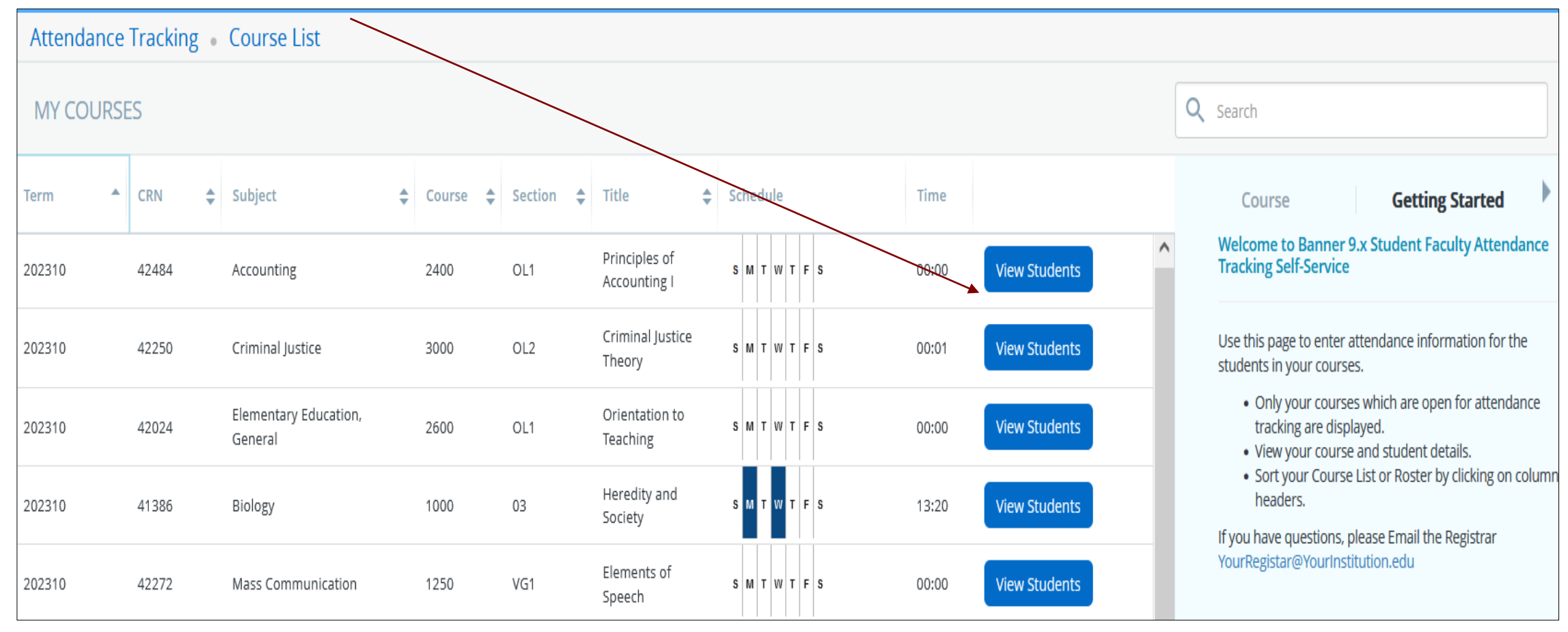

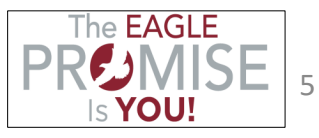

# **Attendance Tracking – Student Listing**

#### **Listing of Students**

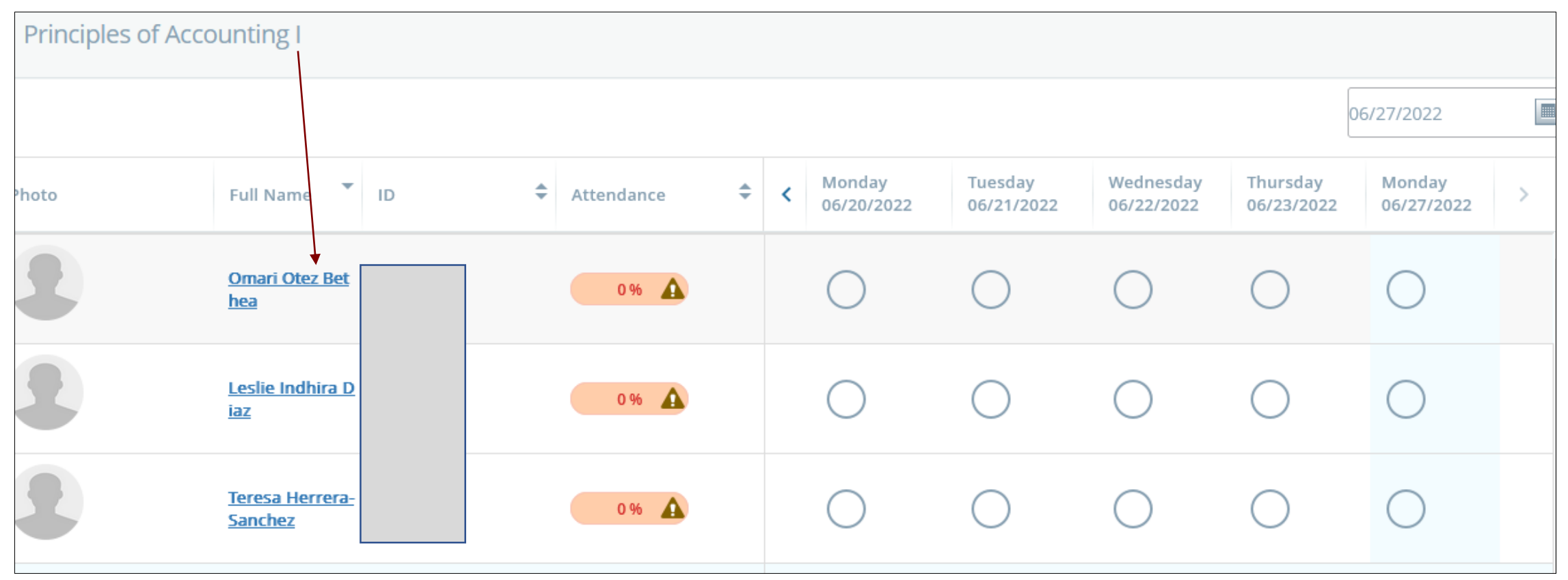

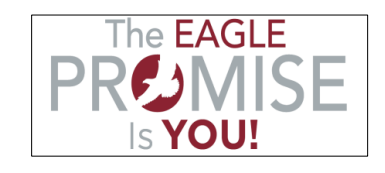

## **Attendance Tracking – Taking Roll**

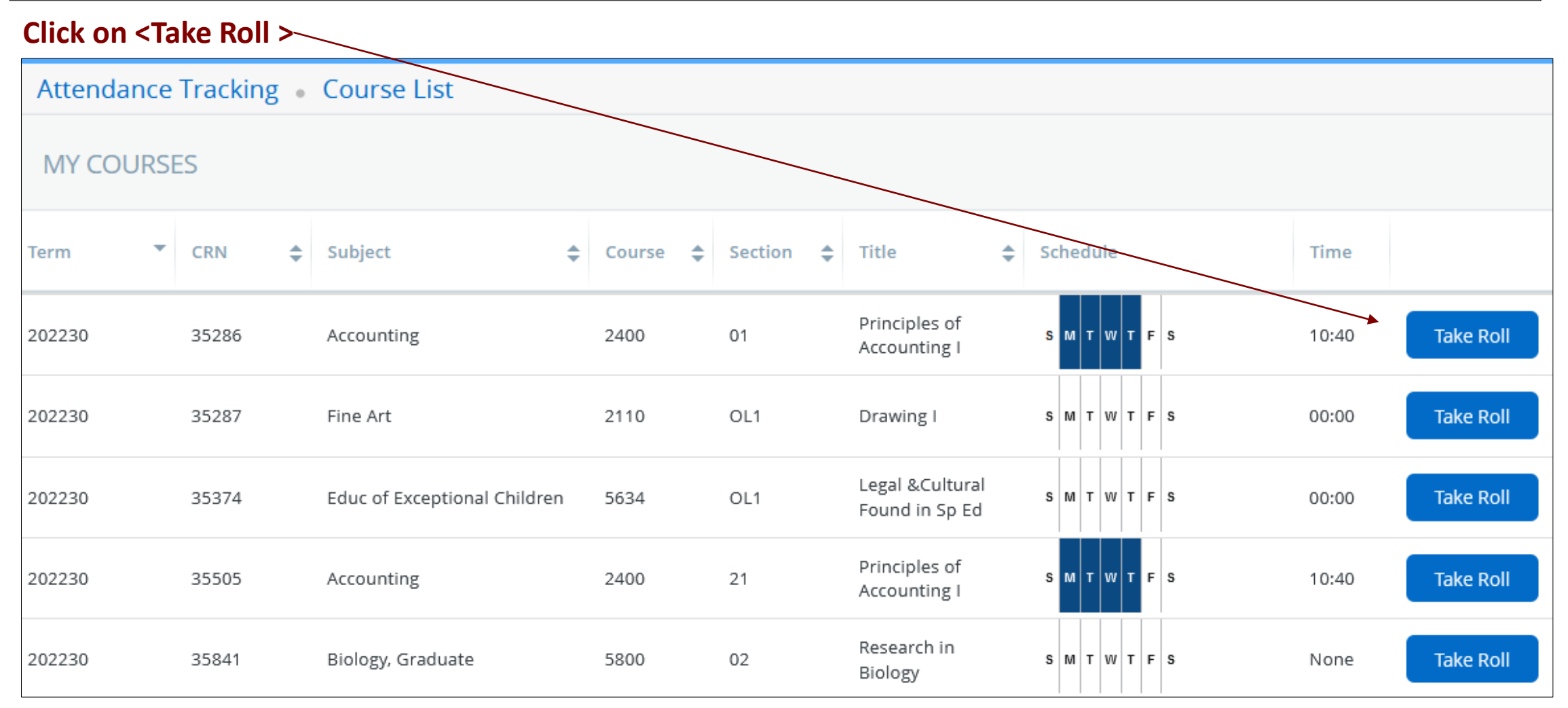

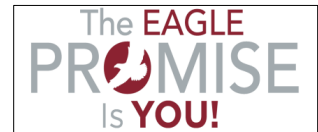

#### **Attendance Tracking – Enter Attendance & Absences**

- To mark attendance for <u>individual students</u>, click once for "Present" (checkmark) or twice for "Absent" (minus).
- 2. To update **all attendance records** for the selected date, click **Update All** and from the dropdown list choose: Update Empty Records to Present, Update Empty Records to Absent, Mark All Present, or Mark All Absent.
- 3. Once attendance is completed, click on **Class**, and from the drop down click on **Update CRN Last Date of Attendance**. This will update the last date of attendance in Banner and the Scholarship and Student Aid Office will now be able to access the attendance of the students.

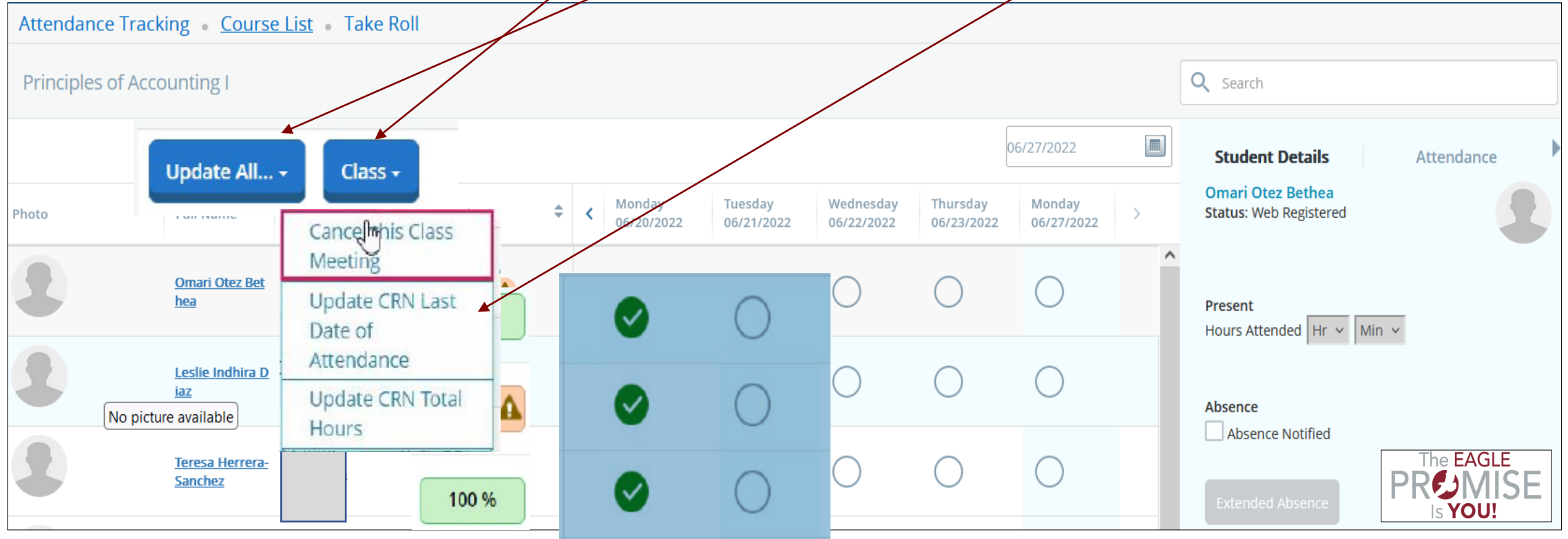

#### **Attendance Tracking – Posting Attendance for Additional Courses**

1. When attendance is completed, click **Course List** to return to the list of courses to continue recording attendance for another class. Attendance information is recorded and saved automatically to student's records.

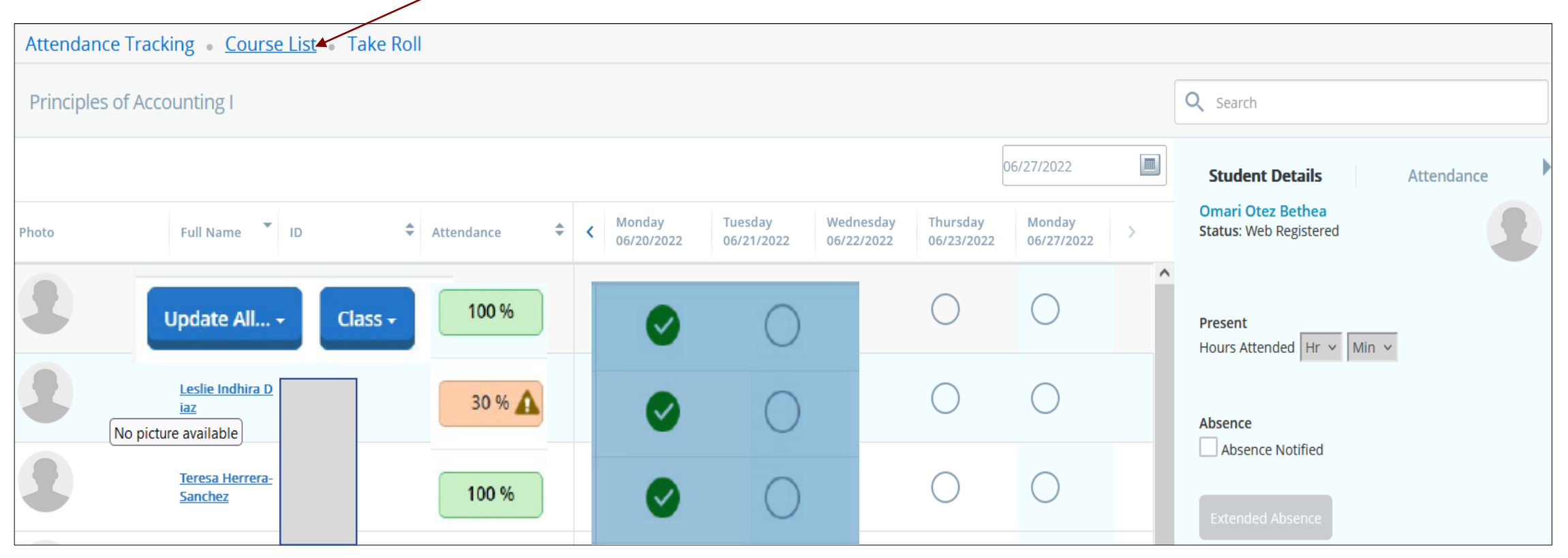

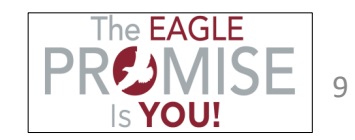

#### **Attendance Tracking – Posting Absence Notified**

- 1. Click the **Absence Notified** checkbox to indicate that the student's absence was communicated to the faculty from the student.
- 2. When clicking on **Extended Absence**, an extended absence for the selected individual may be recorded.

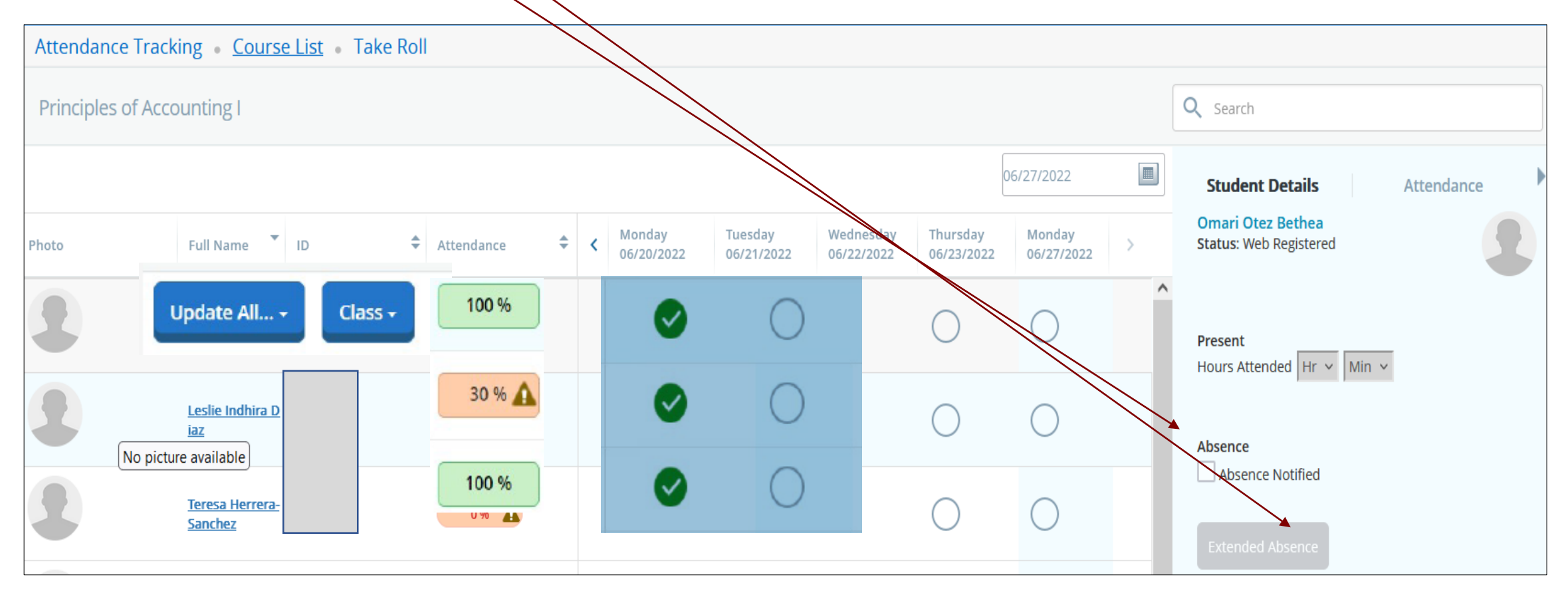

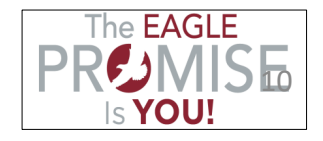

#### **Questions?**

## Contact the Office of the Registrar Room 102, Shepard Administration Building <u>registrar@nccu.edu</u> (919) 530-6654 http://www.nccu.edu/registrar

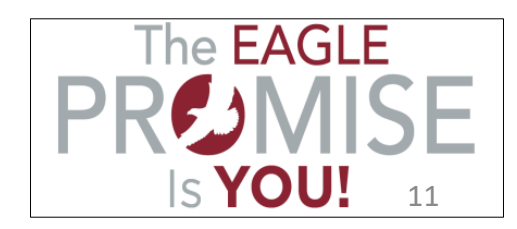

#### Discover what's Central to you.

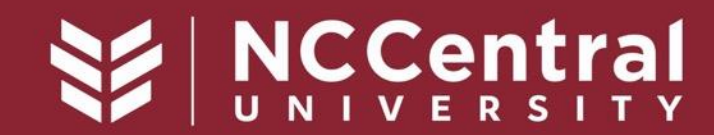

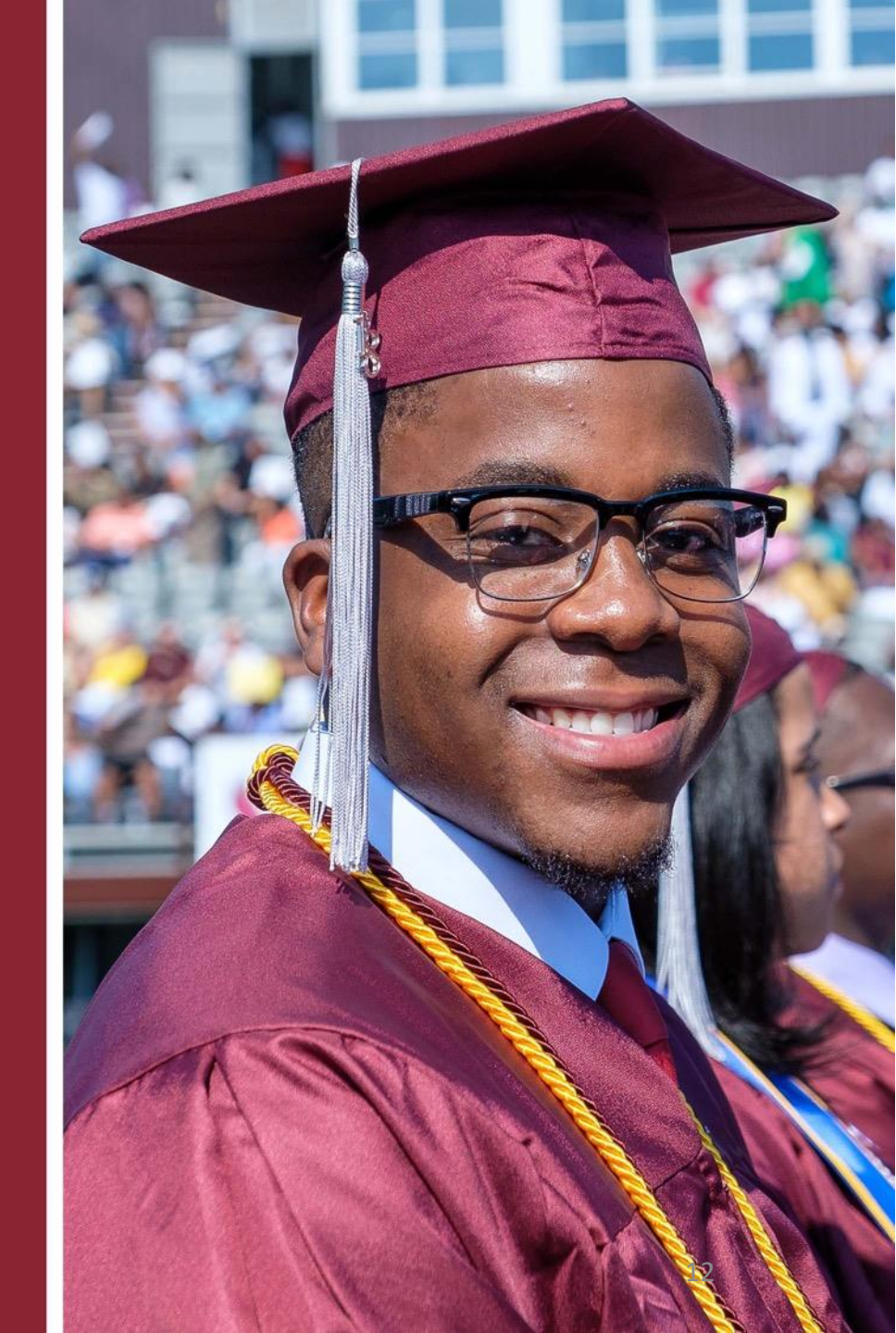